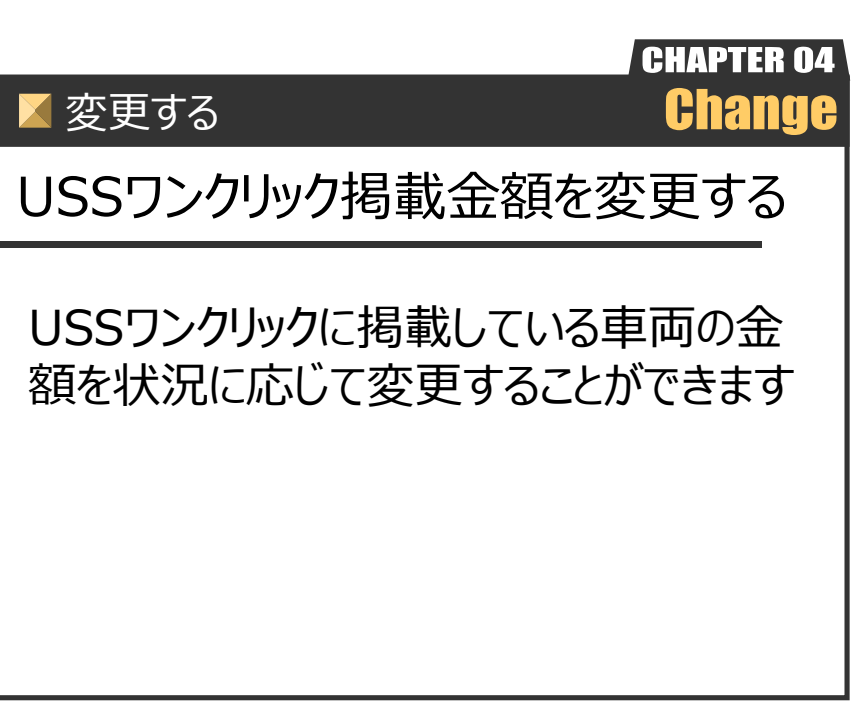

Ver.20200329-009

変更する

## USSワンクリック掲載金額を変更する

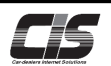

【操作方法 I 】

USSワンクリック掲載金額を変更する

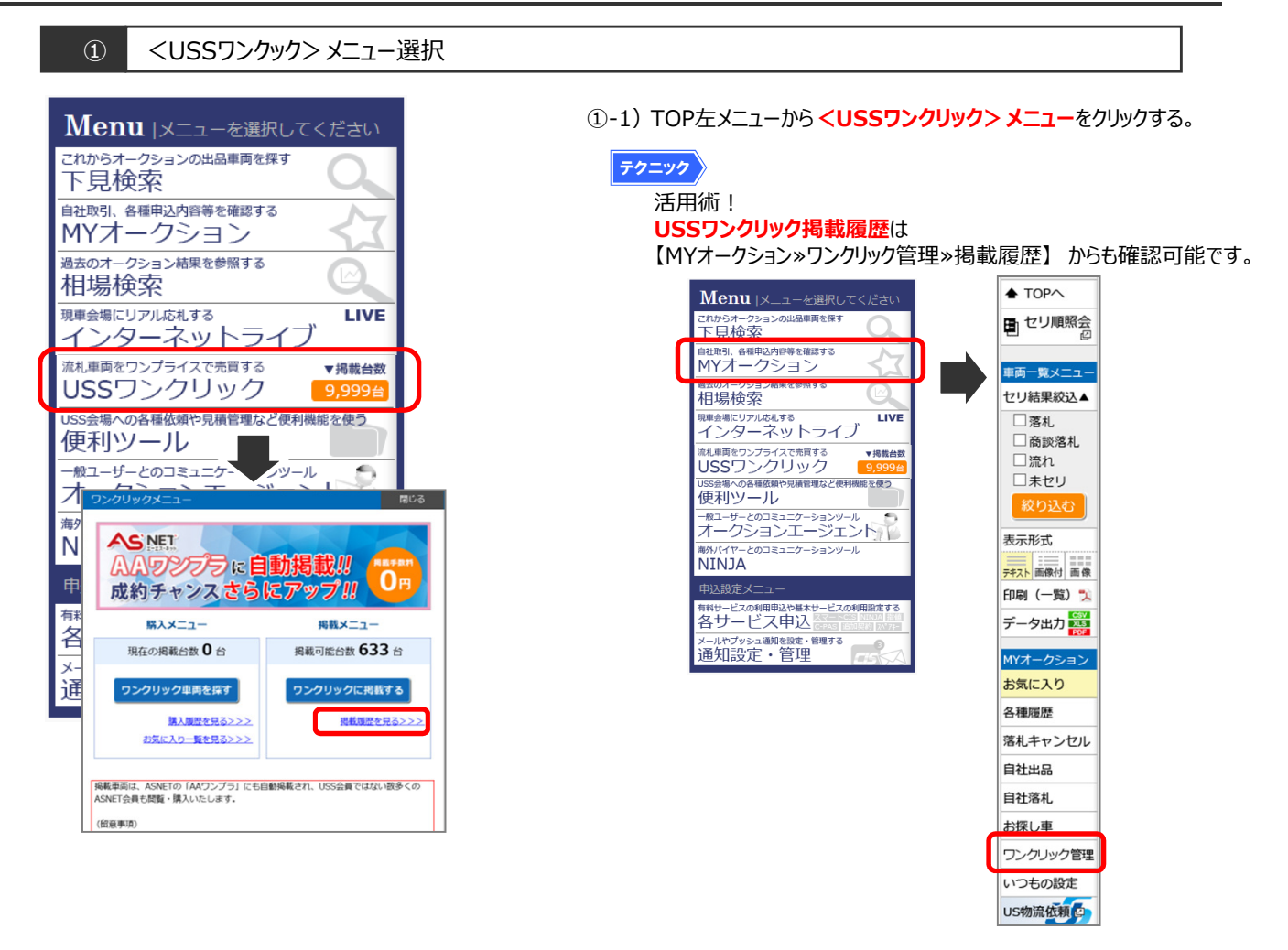

| (2                           | ② USSワンクリック掲載済一覧を表示 |                                               |                   |                                |            |              |              |                                 |               |     |                                   |       |                             |  |
|------------------------------|---------------------|-----------------------------------------------|-------------------|--------------------------------|------------|--------------|--------------|---------------------------------|---------------|-----|-----------------------------------|-------|-----------------------------|--|
| 株式会社US<br>T <u>OP</u> > USSフ | <b>s</b> -<br>ンク!   | <b>インタ-</b><br>ノック                            | - <b>ネッ</b><br>掲載 | ワンクリックに掲載している車両が表示される。         |            |              |              |                                 |               |     |                                   |       |                             |  |
| ◆ TOPへ ● セリ順照会               | 会場 直至江上 「           |                                               |                   |                                |            |              |              |                                 |               |     |                                   | (D-7) | 掲載全額を変更したい東両を選択しく掲載会額を変更すると |  |
| <u>車両−覧メニュ−</u><br>表示形式      | 表示(                 | R#810 ♥/A 1 2 3 4 5 6 Z 8 9 10 ≥> 12C 対象 3,86 |                   |                                |            |              |              |                                 |               |     |                                   | E 2)  | ボタンをクリックする。                 |  |
|                              |                     | 出品番<br>会 相<br>カウング                            | 年式                | <u>単価名</u><br>グレード<br>アイコン     | シフト<br>排気量 | 走行車検         | 2            | 型式 給入車 😭<br>エアコン 装備             | 応札額<br>29-1金額 | 評價点 | 温飯日▼<br>ステータス<br>ワンプライス           |       |                             |  |
|                              | •                   | 27177<br>JAA<br>(0)                           | H29               | <u>ポルポ V40 T371A*</u><br>ED    | FA 1500    | 16           | アカ           | MB4154T DR<br>AAC ナビ AW PS PW   | ***<br>***    | 4.5 | 2020/03/27<br><u>実験</u> 中<br>**** |       |                             |  |
|                              |                     | 23113<br>JAA<br>(0)                           | H26               | 2445 4WD F21                   | 2 AT       | 28           | TULK- NCP145 |                                 | ***           | 4.5 | 2020/03/27<br>開版中<br>米米米          |       |                             |  |
| 構入階層                         |                     | 23250<br>JAA H22                              |                   |                                | 掲載         | 局載金額         |              | 変更する                            | ***           | 4   | 2020/03/27<br>武敏中<br>米米米          |       |                             |  |
|                              |                     | 23196<br>JAA<br>(0)                           | H27               | H S HS250H VER-1               | AT<br>2400 | 32           | グレー          | ANF10<br>AC ナビ SR AW 革 PS<br>PW | ***           | 4.5 | 2020/03/27<br>1时候中<br>****        |       |                             |  |
|                              |                     | 15127<br>JAA<br>(0)                           | H29               | プリウス 50 SH-リング<br>注注           | AT 1800    | 23<br>R04.01 | ベージュ         | ZVW50<br>AAC AW PS PW           | ***<br>***    | 4.5 | 2020/03/27<br>実載中<br>***          |       |                             |  |
|                              |                     | 15087<br>JAA<br>(0)                           | H21               | デリカD:5 4WD (<br><u>ストGポワ-P</u> | AT 2400    | 47           | クロ           | CVSW<br>AAC AW PS PW            | ***<br>***    | 4   | 2020/03/27<br>尚禄中<br>***          |       |                             |  |
|                              |                     | 15085<br>JAA<br>(0)                           | H28               | プラド 50 4WD 1                   | AT 2800    | 45<br>R03.09 | クロ           | GDJ150W<br>AAC AW PS PW         | ***<br>***    | 4.5 | 2020/03/27<br>民献中<br>米米米          |       |                             |  |
|                              | 8                   | 15077<br>JAA<br>(0)                           | H25               | セレナ SD 4WD /                   | AT 2000    | 48           | パープル         | FNC26<br>AC ナピ PS PW            | ***<br>***    | 4   | 2020/03/27<br>14/k#<br>***        |       |                             |  |
|                              |                     | 15032<br>JAA<br>(0)                           | H25               | インプレッサ4D4WD<br>WRX STLAH)S     | AT<br>2500 | 46           | プルー          | GVF<br>AC ナビ AW 革 PS PW         | ***<br>***    | 4.5 | 2020/03/18<br>復献終了<br><b>米米米</b>  |       |                             |  |
|                              |                     | 15030<br>JAA<br>(0)                           | H25               | アウトランタPHEV4)<br>GHTポック・ゲ       | AT 2000    | 61           | ブルー          | GG2W<br>AC ナピ AW PS PW          | ***<br>***    | 3.5 | 2020/03/18<br>爆動終了<br><b>米米米</b>  |       |                             |  |
|                              |                     |                                               |                   | 1                              | 2 3 4      | 1516         | 28           | 9   10   ≥>   25 \              |               |     | 対象 3,867 f                        |       |                             |  |

変更する

## USSワンクリック掲載金額を変更する

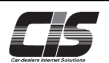

## 【操作方法Ⅱ】

USSワンクリック掲載金額を変更する

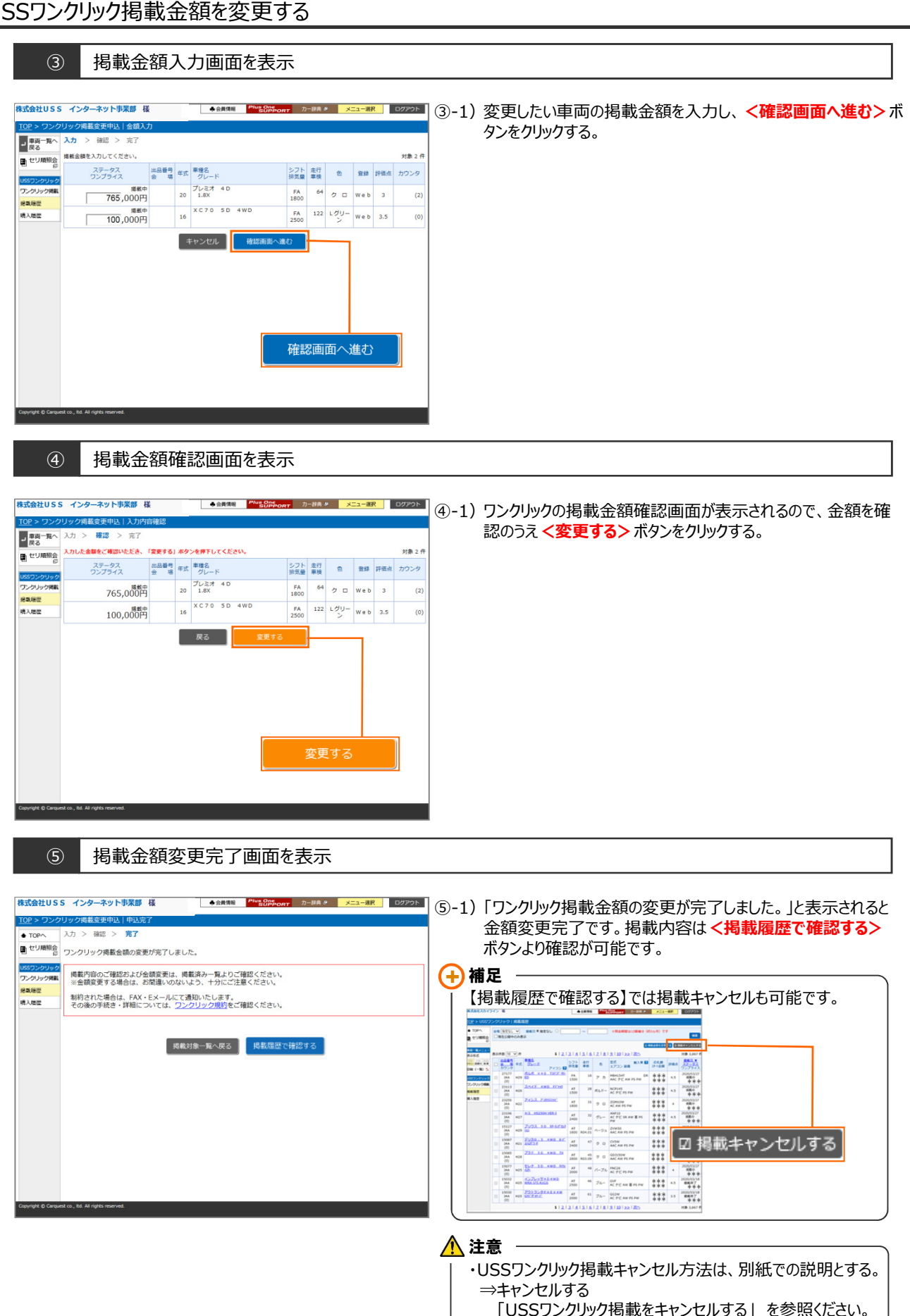